### **REGISTRARSI E ACCEDERE SUL**

### **BLOG "IMMERSIONI CON GLI SCARPONI"**

www.dolomitidizoldo.it

Per poter scrivere nuovi post sul blog devi essere registrato come autore.

## Per registrarti sul blog:

- 1. Vai alla pagina <a href="http://www.dolomitidizoldo.it/wp-login.php?action=register">http://www.dolomitidizoldo.it/wp-login.php?action=register</a>
- 2. Scegli e inserisci il tuo nome utente, inserisci la tua email e il codice di controllo
- 3. Clicca su Registrati

Riceverai una email che contiene il tuo nome utente, la password che ti è stata assegnata (è provvisoria) e l'indirizzo della pagina su cui puoi autenticarti.

# Prima di poter accedere devi attendere l'approvazione da parte dell'amministratore (Denis Ferraretti – denis@acquistiverdi.it).

Riceverai una email che ti comunica l'approvazione e le istruzioni per accedere.

### Per accedere al blog:

1. Vai alla pagina <a href="http://www.dolomitidizoldo.it/wp-login.php">http://www.dolomitidizoldo.it/wp-login.php</a>

### Oppure

- 1. Vai sul blog <u>www.dolomitidizoldo.it</u> e clicca sul link **Accedi** che trovi in fondo alla pagina sulla destra, sopra a Mappa del sito.
- 2. Inserisci il nome utente che hai scelto e la password che ti è stata assegnata

Ora sei autenticato come autore e puoi procedere alla scrittura dei post.

# Primo accesso?

Nel caso sia la prima volta che fai l'accesso è necessario cambiare le password e inserire alcune tue informazioni biografiche.

#### Appena accedi troverai un messaggio come questo

**Avvertenza:** Si sta utilizzando per il proprio account una password generata in automatico. Si desidera cambiarla con una che sia più facile ricordare?

Vai alla pagina del profilo | Ricordamelo dopo

Clicca su Vai alla pagina del profilo e inserisci:

- Una nuova password (facile da ricordare per te). Dovrai scriverla due volte.
- Il tuo nome e cognome.
- Poche righe (bastano 2) di presentazione e biografia, qui trovi un esempio: <u>http://www.dolomitidizoldo.it/chi-siamo/</u>
- Una tua foto, ad esempio quella del tuo profilo su facebook. Clicca su Modifica Immagine, poi su Selezionare i file per caricare una foto dal tuo computer.

Infine clicca su Aggiorna profilo.

### Benvenuto/a tra i blogger di Immersioni con gli Scarponi.

Per dubbi o info tecniche scrivi a denis@acquistiverdi.it